奈米中心新門禁系統帳號註冊及門禁通行設定作業步驟說明 (For User)

<mark>第一階段:申請門禁帳號</mark> (http://140.117.103.34/schoolnsysu/signlogin.php)

步驟1:點選新增帳號

|                   | 國 <b>左 中 山 大</b> 學<br>National Sun Yat-sen Unversity | 貴重暨共用儀器中心<br>貴重儀器及門禁管制系統 |       |
|-------------------|------------------------------------------------------|--------------------------|-------|
| 今日日期:2024-04-25惣正 | 在瀏覽的是【門禁及儀器申請登錄頁】                                    |                          |       |
|                   |                                                      | 門禁及儀器                    | 器申請登錄 |
|                   |                                                      | 登入帳號:                    |       |
|                   |                                                      | 登入密碼:                    |       |
|                   |                                                      | 臺入                       | 行增积虢  |
|                   |                                                      |                          |       |

### 步驟2:填寫個人資本資料

| ▲ 不安全   140.117.103.34                  | 4/schoolnsysu/signuser/signcreat.php       | 2 as Q A' ☆ <b>B</b> 3   C ⊕ ¥ |  |  |  |  |  |
|-----------------------------------------|--------------------------------------------|--------------------------------|--|--|--|--|--|
| 國 左<br>National S                       | 中山大學 《#################################### |                                |  |  |  |  |  |
| 今日日期:204-0-20世王在道路的是【由政策                | 29体加]                                      |                                |  |  |  |  |  |
| *杰必昭繁谊                                  |                                            |                                |  |  |  |  |  |
|                                         | 基本資料収容                                     |                                |  |  |  |  |  |
| * 中調房份 -                                | ● 学主 ○ 初端員 ○ K/h人士                         |                                |  |  |  |  |  |
| * · · · · · · · · · · · · · · · · · · · |                                            |                                |  |  |  |  |  |
| * 密碼                                    |                                            |                                |  |  |  |  |  |
| * 確認密碼:                                 |                                            |                                |  |  |  |  |  |
| ▶ 姓名                                    |                                            |                                |  |  |  |  |  |
| ★ 性別:                                   | ●男 ○文                                      |                                |  |  |  |  |  |
| ★ 類別:                                   | -//EI \$\$\$\$\$9 🗸                        |                                |  |  |  |  |  |
| ▶ 服務單位:                                 |                                            |                                |  |  |  |  |  |
| ▶ 条所或部門:                                |                                            |                                |  |  |  |  |  |
| 指導老師:                                   |                                            |                                |  |  |  |  |  |
| 計畫名稱:                                   |                                            |                                |  |  |  |  |  |
| ▶ 聯絡電話:                                 |                                            |                                |  |  |  |  |  |
| ★ 行動電話:                                 |                                            |                                |  |  |  |  |  |
| ★地址:                                    |                                            |                                |  |  |  |  |  |
| ★ E-Mail :                              |                                            |                                |  |  |  |  |  |
|                                         | 申請項目                                       |                                |  |  |  |  |  |
| *項目:                                    |                                            |                                |  |  |  |  |  |
| 化学能                                     | ○ ① 化學結(21:006 ○ ① 化學結(21:9009             |                                |  |  |  |  |  |
| 材料大榷                                    |                                            |                                |  |  |  |  |  |
| 物理館                                     | ○ ⑦理確的-404 ~ 効理確認19807                     |                                |  |  |  |  |  |
| 國際研究大模                                  | ● 奈州聖委員共同中心(内外型) 快勝中心 ○ 合約署等研究室            |                                |  |  |  |  |  |
| 理學院                                     | ○ 奈米核心-無靈室                                 |                                |  |  |  |  |  |
|                                         |                                            |                                |  |  |  |  |  |

步驟3:送出申請資料後,即完成帳號申請

※申請者須『通過帳號申請』後·才能進行第二階段『門禁通行設定作業』

新門禁帳號使用期限為2年(自申請通過日起算)·於到期日前後1個月可至行 政辦公室辦理門禁展延·展延期限為1年。若超過到期日後1個月門禁帳號 立即失效。 步驟1:點選登入

|                   | 國                 | 貴重整共用儀器中心<br>貴重儀器及門禁管制 | iπ     |  |
|-------------------|-------------------|------------------------|--------|--|
| 今日日期:2024-04-25您正 | 在瀏覽的是【門禁及儀器申請登錄頁】 |                        |        |  |
|                   |                   | 門禁                     | 儀器申請登錄 |  |
|                   |                   | 登入帳號:                  |        |  |
|                   |                   | 登入密碼:                  |        |  |
|                   |                   | - E                    | 新道視號   |  |
|                   |                   |                        |        |  |

## 步驟2:點選門禁借用申請

| 國立中山大學<br>National Sun Yat-sen Unversity |          | 貴重暨共<br>貴重儀器及 | 用儀器中心<br>門禁管制系統 |      |     |                     |      |              |      |
|------------------------------------------|----------|---------------|-----------------|------|-----|---------------------|------|--------------|------|
| 今日日期:2024-03-28您正在瀏覽的是【申請                | 資料查詢】 登出 |               |                 |      |     |                     |      |              |      |
| 修改檢視申請資料                                 | 更改密碼     | 申請人           | 申請日期            | 申請情況 | 審核人 | 審核時間                | 審核備註 | 門禁儀器<br>借用申請 | 申請查詢 |
| 2                                        |          | 張玉盈           | 2024-03-27      | 通過   | 張玉盈 | 2024-03-27 14:46:23 |      | ÷            | ۵,   |

### 步驟3:點選出入地點

|                     | 國 左 中 山 大 學 <sup>員重盛共用鐵器中心</sup><br>National Sun Yat-sen Unversity <sup>貴重儀器及門禁管制系統</sup> |  |  |  |  |  |
|---------------------|-------------------------------------------------------------------------------------------|--|--|--|--|--|
| 今日日期:2024-03-28懲正在第 | 「魔的是【門条機器申請】                                                                              |  |  |  |  |  |
|                     | 基本資料                                                                                      |  |  |  |  |  |
| 响摄號 :               | A0960124                                                                                  |  |  |  |  |  |
| 姓名:                 | 現玉盈                                                                                       |  |  |  |  |  |
|                     | 申請項目                                                                                      |  |  |  |  |  |
| 項目:                 |                                                                                           |  |  |  |  |  |
| 化學館                 | ○ 仁學館CH106 ○ 仁學館CH5009                                                                    |  |  |  |  |  |
| 材料大樓                | ○材料觀MS1001 ○材料館MS1004 ○材料館MS2012 ○材料額MS3022 ○材料館MS3024 ○材料館MS3025 ○材料館MS5014              |  |  |  |  |  |
| 物理館                 | ○ 物理館口4004 ○ 物理館口7007                                                                     |  |  |  |  |  |
| 國際研究大樓              | ○奈米暨貴儀共用中心(内外門) ) 快篩中心 ○急診醫學研究室                                                           |  |  |  |  |  |
| 理學院                 | ○ 茶米核心 無壓室                                                                                |  |  |  |  |  |
|                     | 送出申請資料 返回                                                                                 |  |  |  |  |  |

## 步驟4:送出申請資料後,即完成門禁通行申請作業

# ※申請者『門禁通行設定』通過後,請持含一卡通功能之『學生證、職員證、交通卡或其他可用一卡通功能之卡片』,至申請單位開卡才能正式啟用。

申請者必須完成2個階段設定,才能順利進出實驗室。